## **DreamSpark: Download Microsoft Access**

1. Connect to the DreamSpark website: Click here to access the DreamSpark website

| 2. | Click on Sign in.                | Sign in from here                                      |  |
|----|----------------------------------|--------------------------------------------------------|--|
|    |                                  |                                                        |  |
|    |                                  | Sign In   English   🚟                                  |  |
|    | Microsoft DreamSpark             |                                                        |  |
|    | for Academic Institutions        | Home Your Account/Orders Help                          |  |
|    |                                  |                                                        |  |
|    |                                  |                                                        |  |
|    |                                  | COMPUTER INFORMATION SYSTEMS                           |  |
|    | BRISTOL COMMUNITY COLLEGE        | Microsoft Software for Learning, Teaching and Research |  |
|    |                                  |                                                        |  |
|    | Bristol Community College - Info | rmation Technology - DreamSpark Premium                |  |
|    | Product Search                   | Q                                                      |  |
|    |                                  |                                                        |  |
|    | DreamSpark Premium               |                                                        |  |
|    |                                  |                                                        |  |

3. Sign in using your previously established credentials.

| Sign In                      | Use your BCC email address as your |
|------------------------------|------------------------------------|
| Username*                    | username.                          |
| Sign In                      |                                    |
| rorgor usemanie or passworu? |                                    |

4. Click on Start Shopping

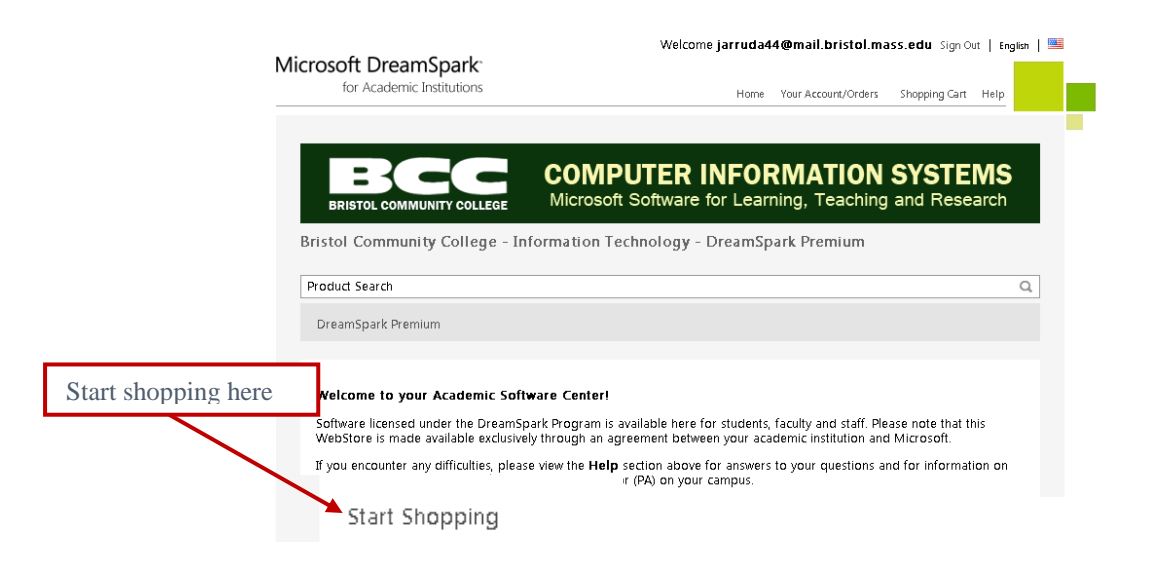

## 5. Click on Microsoft Access 2013

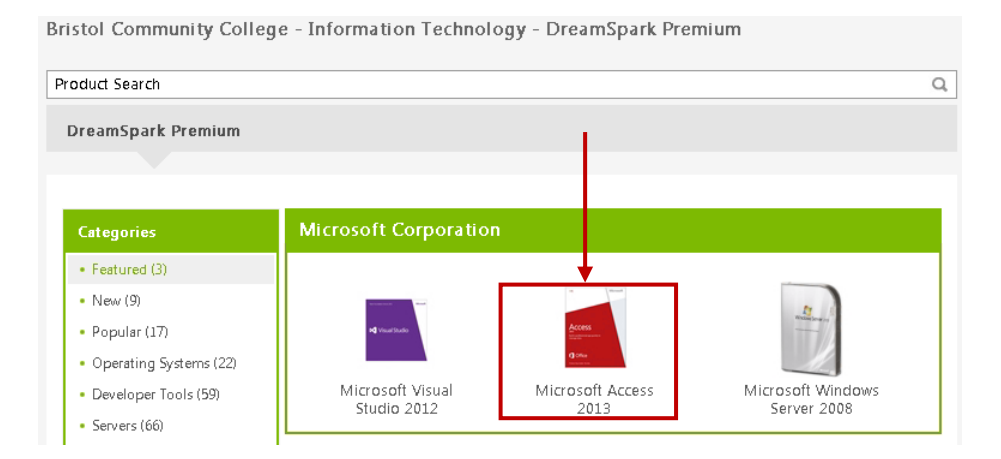

6. Click on Add to Cart

|                                                   | Manufacturer: Microsoft Corporation  |                          |
|---------------------------------------------------|--------------------------------------|--------------------------|
| Microso                                           | Manufacturer. Microsoft Corporation  | Free                     |
|                                                   | Platforms: Windows                   |                          |
| Access                                            | Delivery Type: Download              | i 😹 🛛 Add To Car         |
| kuld a productional app guicity in<br>manage data |                                      | Am you eligible?         |
| 1 Office                                          | Available to: Students/Faculty/Staff | Backup disc available in |

7. Click on Check Out

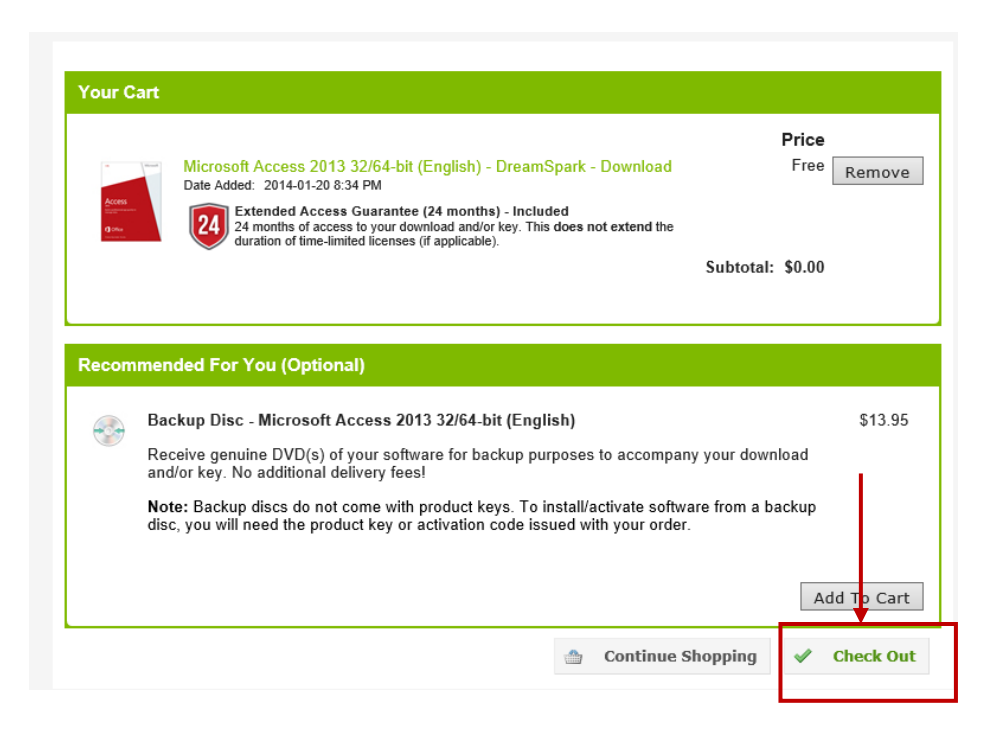

- 8. Read through the Microsoft Subscription Agreement screen. Scroll to the bottom and click on **I Accept.**
- 9. At the Order screen, confirm that your **name and email information** is included in the lower box and click on **Proceed with Order**.

| Microsoft Access 2013 3<br>Extended Access<br>24 months of acce<br>duration of time-lin               | /64-bit (English) - D<br>Guarantee (24 month<br>s to your download and/d<br>ited licenses (if applicabl | reamSpark - Dow<br>hs) - Included<br>or key. This does not<br>ie). | vnload<br>t extend the        |
|----------------------------------------------------------------------------------------------------|----------------------------------------------------------------------------------------------------|--------------------------------------------------------------------|-------------------------------|
|                                                                                                    |                                                                                                    |                                                                    | Subtotal:<br>Taxes:<br>Total: |
| der Information Fields marked                                                                         | vith an asterisk ('                                                                                     | *) are required                                                    |                               |
| st Name* First Name*<br>ail*<br>Yes, I'd like to receive email newslette<br>hnologies from Microsoft. | s and student or ed                                                                                     | lucator promotion                                                  | al offers about development   |

10. The receipt screen is where you'll find the **Product Key** (you'll need this later. You will have access to it but it might be a good idea to copy it and store it in a notepad file and store it with the ISO file). I've crossed out the key in this image but you'll see your product key in this location.

To begin the download process, click **Start download**.

| Order Summary<br>Order Date: 2014-01-20 8:49 PM<br>Eastern Standard Time<br>Order Number: 100261238700<br>Email order receipt                                                                                                    | Order Information<br>Name: Janelle Arruda<br>Email: jarruda44@mail.bristol.mass.edu                    |
|----------------------------------------------------------------------------------------------------|----------------------------------------------------------------------------------------------------|
| Order Date: 2014-01-20 8:49 PM<br>Eastern Standard Time<br>Order Number: 100261238700<br>Email order receipt                                                                                                    | Name: Janelle Arruda<br>Email: jarruda44@mail.bristol.mass.edu                                         |
|                                                                                                    |                                                                                                    |
| Items All prices are in US Dollars                                                                                                    | Start Dow                                                                                              |
| Microsoft Access 2013 32/64-bit (English<br>Extended Access Cuarantee (24 m<br>201) Extended Access Cuarantee (24 m<br>201) Extended Access Cuarantee (24 m<br>201) Product Key Interfer (201) Product Key Interfer (201)<br>Product Key Interfer (201) Product Key<br>Instructions:<br>Burning the ISO/IMG file onto a disc<br>Mesagoes:<br>DreamSpark EULA<br>Agreement Number: 700157588 | h) - DreamSpark - Download<br>months) - Included<br>d and/or key. This does not extend the duration of |

11. Read through and follow the instructions on the next screen.

Note: Secure Download Manager (SDM) is software that is used by *DreamSpark* when downloading files. It must be installed on the computer that's used to download the software. If you've already downloaded software from DreamSpark while at *this* computer, SDM should already be installed therefore you can skip to step 3. Otherwise, you will need to download and install SDM.

## Get Your Software in 4 Easy Steps

| 1  | Download the Secure Download Manager (SDM) installation file                                                   |
|----|----------------------------------------------------------------------------------------------------|
|    | If you have completed this step previously, go to step 3.                                                      |
|    | Download SDM 🕹                                                                                                 |
| 2. | Locate the file from step 1 and run it to install the SDM 🔞                                                    |
| 3. | Download the .SDX file for your order 🕜                                                                        |
|    | Download .SDX 3                                                                                                |
| 4. | When the SDM launches, start downloading your software.                                                        |
|    | If the SDM application does not launch automatically, locate the file from step 3 and open it to download your |
|    | software.                                                                                                    |

12. When executing the file downloaded in step 3 above, the following screen will be displayed. Pay particular attention to the Download Location. Microsoft Access will be stored in a folder within this location. If this is not where you want to store the downloaded file, change the location before starting the download.

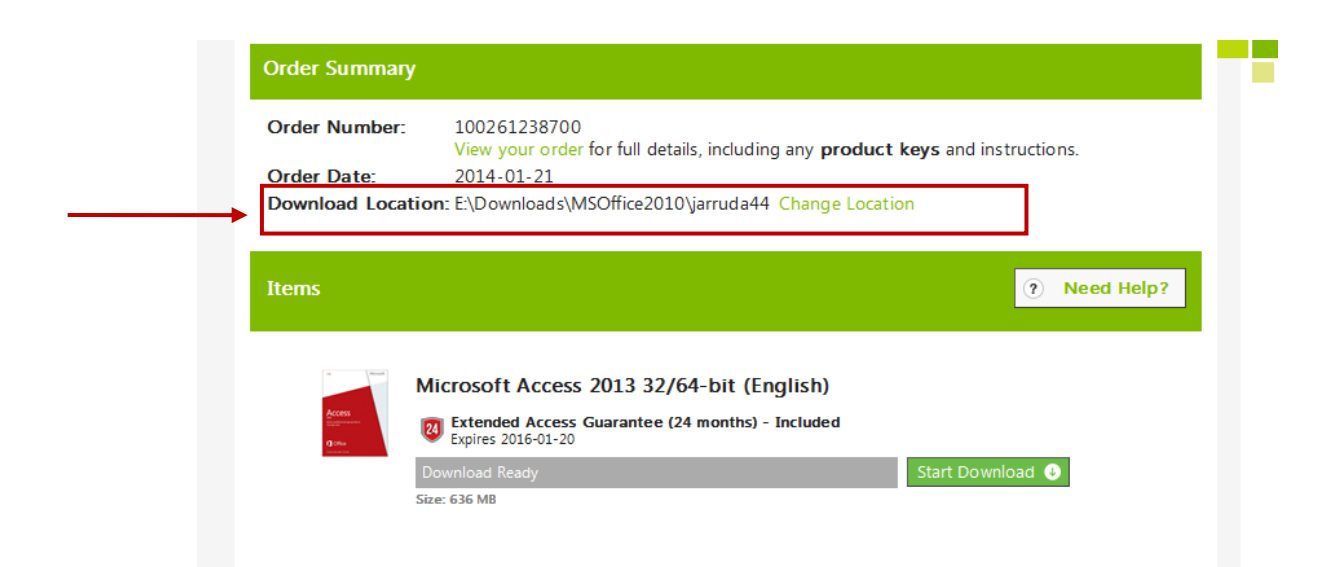

13. Click on **Start Download**. Depending on the size of the file, this may take a while.

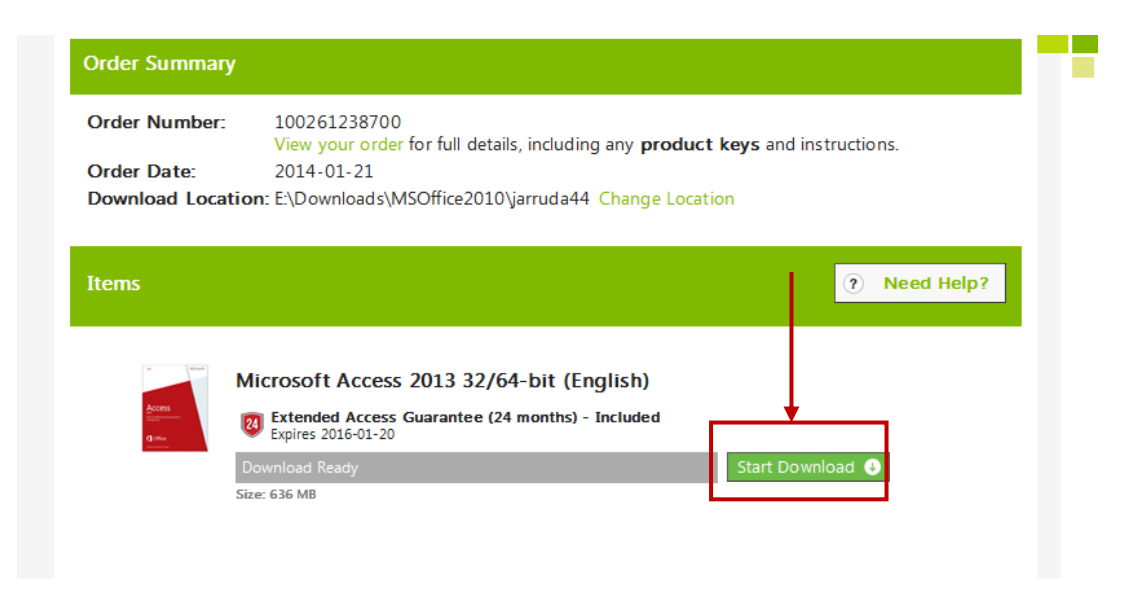

14. When the download is done you'll see the following screen. You can sign out of *DreamSpark* now.

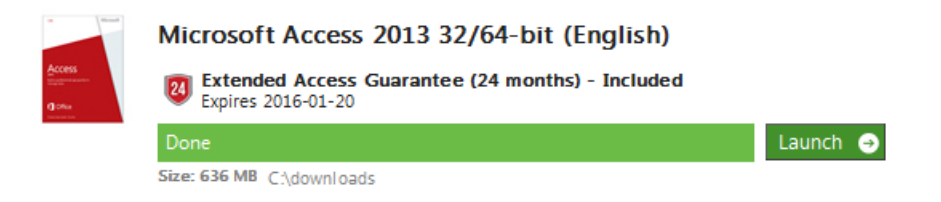

- 15. The file that was downloaded is an ISO file. In order to install Microsoft Access you must first burn the ISO image to a CD. If you do not know how to do this, follow the instructions provided here: How to Burn a CD/DVD from an ISO File.
- 16. After burning a CD from the ISO file, use the CD to **install Microsoft Access**.
  - a. Insert the CD into the CD drive
  - b. Select Run SETUP.EXE
  - c. Accept the Microsoft Software License Terms
  - d. Select Install Now
  - e. When the installation is complete, click Close (DO NOT "Continue Online")

- 17. Product Key
  - a. When you run Access for the first time you will see the screen displayed below. Select the option to "Enter a Product Key Instead"

х

| o activate Office, enter the em        | iail address that |
|----------------------------------------|-------------------|
| ssociated with your Office subscriptic | on.               |
| Type your email address                |                   |

b. At the **Enter your Product Key** screen, type in your 25 character Access product key and click on **Install**. If you didn't copy your product key when downloading the software, you can view your Microsoft Access Orders on the DreamSpark to obtain the key.

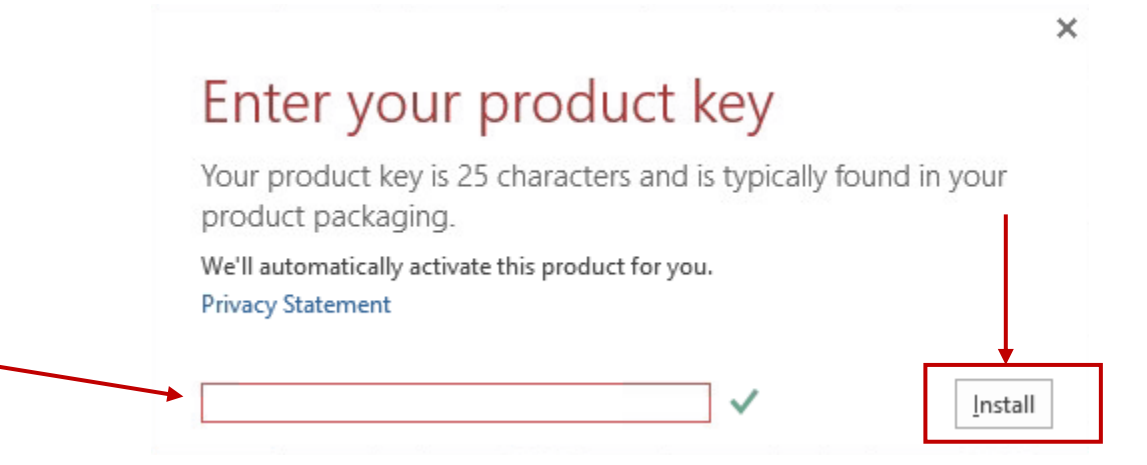